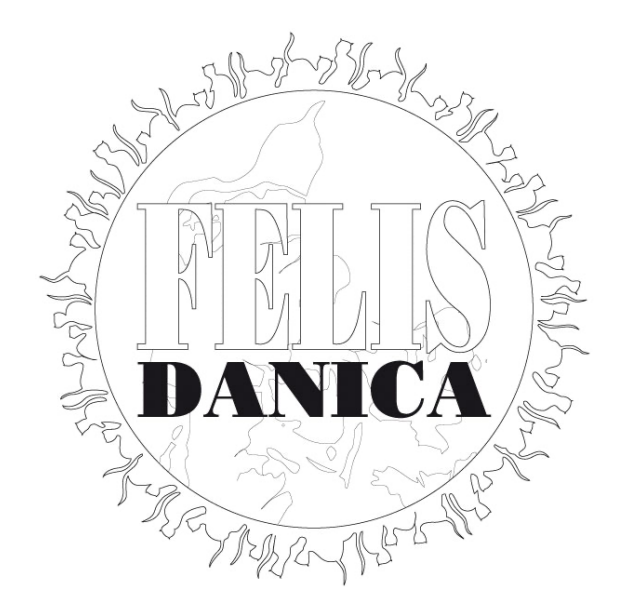

# FDkat Brugervejledning

Version 1.3 september 2020

Landsforeningen Felis Danica • tilsluttet Fédération Internationale Féline – FIFe

# Indholdsfortegnelse

| 1 | Hvad                  | er FDkat?                                                                                                    | 3              |
|---|-----------------------|----------------------------------------------------------------------------------------------------|----------------|
| 2 | Hvord                 | an kommer du igang med at bruge FDkat?                                                                                                    | 3              |
| 3 | Dine l                | Katte                                                                                                    | 6              |
|   | 3.1                   | Hvis der mangler en kat                                                                                                    | 6              |
|   | 3.2                   | Afdøde katte                                                                                                    | 7              |
|   | 3.3                   | Kastrerede katte                                                                                                    | 8              |
| 4 | Ændri                 | inger via FDkat                                                                                                    | .9             |
|   | 4.1<br>4.1.1<br>4.1.2 | Overdragelse af kat til anden Felis Danica opdrætter:<br>Sælge en kat fra 1 person til 1 person<br>Kat med 1 ejer: ejer ønsker at tilføje medejer, eller at sælge katten til 2 (eller flere)<br>købere: | 9<br>9<br>9    |
|   | 4.1.3                 | Kat med 2 ejere: Hvis en kat med 2 eller flere ejere skal sælges.                                                                                                    | 9              |
|   | 4.2<br>4.2.1<br>4.2.2 | Andre ændringer                                                                                                    | .0<br>.1<br>.4 |
| 5 | Regist                | trering af helbredsattester1                                                                                                    | 5              |
| 6 | Regist                | trering af titler1                                                                                                    | 8              |
| 7 | Regist                | trering af kuld1                                                                                                    | 9              |
|   | 7.1                   | Registreringen                                                                                                    | .9             |
|   | 7.2                   | Ventende registreringer 2                                                                                                    | 24             |
|   | 7.3                   | Behandling hos stambogssekretær og stambogsfører2                                                                                                    | 24             |
|   | 7.4                   | Registrering af killingers Microchip ID nr 2                                                                                                    | 24             |
|   | 7.5                   | Emails fra FDkat2                                                                                                    | 24             |
|   | 7.6                   | Kuldregistrering for hankatteejere         2                                                                                                    | <u>2</u> 4     |

# 1 Hvad er FDkat?

FDkat er Felis Danicas online stambogssystem. Alle katte, der er stambogsført i Felis Danica siden ca. 1990, og deres forfædre, er registrerede i systemet. FD opdrættere, der er medlem af en hovedklub, har automatisk adgang til FDkat, og kan, via deres egen online profil, at bestille stamtavler og ændringer, samt registrere sundhedsoplysninger om deres katte.

Der er enkelte opgaver der ikke for nuværende kan bestilles gennem FDkat, så som import af katte fra andre forbund, 1. gangsregistrering af hankatte fra andre forbund eller bestilling af stamnavn. Disse håndteres på traditionel vis via hovedklubbens stambogssekretær.

# 2 Hvordan kommer du igang med at bruge FDkat?

Først og fremmest skal du, som nævnt, være medlem af en af Felis Danicas hovedklubber, og hvis du får problemer med at få adgang til systemet, skal du henvende dig til din klubs stambogssekretær, der kan hjælpe dig videre.

Du kan finde linket til FDkat på Felis Danicas hjemmeside under Opdræt. Her finder du også denne vejledning.

Når du skal logge ind, skal du bruge den email-adresse, som du har registreret hos din klub. Hvis denne ikke genkendes, skal du henvende dig til din stambogssekretær.

Første gang, du vil logge på, skal du bruge linket "Glemt password? Forgot your password?" som adgang til at oprette dit password til systemet:

|                         | DANICA                                |
|-------------------------|---------------------------------------|
| Emailadresse:<br>Email: |                                       |
| Password:<br>password   |                                       |
|                         | Glemt password? Forgot your password? |
|                         | Login                                 |

FDKAT

Du har din egen side i systemet - den ser sådan ud:

| KEHÄTIETO<br>KILTA |                           | 14-04-2               | 2020 HJÆ | ELP 💄 FOR         | NAVN.EFTERNA | VN@MAIL.DK  | LOG UD |
|--------------------|---------------------------|-----------------------|----------|-------------------|--------------|-------------|--------|
| PILIE PILIE        | Fornavn Efternavn         | MEDLEM                |          |                   |              | DK Mit Stan | ınavn  |
|                    | fornavn.efternavn@mail.dk |                       |          |                   |              |             |        |
|                    | KONTAKTINFORMATION        | MEDLEMSKABER          | KATTE    | STAMNAVN          |              |             |        |
|                    | FORNAVN EFTERNAVN         |                       |          |                   |              |             |        |
|                    | Rediger                   |                       |          |                   |              |             |        |
|                    | Adresse                   |                       |          |                   |              |             |        |
|                    | Email                     | fornavn.efternavn@mai | il.dk    |                   |              |             |        |
|                    | Fornavn                   | Efternavn             |          | Efternav          | n Fornavn    |             |        |
|                    | Kaldenavn                 |                       |          | Tite              | el           |             |        |
|                    | Medlemsnummer             | 12575                 |          | Spro              | g Dansk      |             |        |
|                    | Fødselsår                 |                       |          |                   |              |             |        |
|                    | Telefonnummer             |                       | ٦        | Telefonnummer     | 2            |             |        |
|                    | Fakturering               |                       | Ares     | a til deaktiverie | 9            |             |        |
|                    | Restriktioner:            |                       | MISO     | g in deaktiverin  | 9            |             |        |
|                    | Rediger                   |                       |          |                   |              |             |        |

I det øverste grå felt finder du følgende: dags dato, samt menupunkterne hjælp, din profil/brugernavn og log ud.

- Log ud logger dig ud af systemet
- Hjælp bringer dig til dette dokument på Felis Danicas hjemmeside

Klikker du på Felis Danica logoet i venstre side, kommer du tilbage til startsiden, uanset, hvilken side du måtte være på.

**Profil / Brugernavn** bringer dig til dine **kontaktinformationer** i systemet. Hvis du klikker på den blå "rediger" knap, får du mulighed for at:

- skifte password
- Redigere dine informationer tjek venligst at din adresse mm er korrekt anført.
- Sprog skal være sat til Dansk
- Ignorér felterne fødselsår og fakturering de bruges ikke pt i Danmark

| Fornavn Efte      | ernavn Me   | EDLEM        |       |             |          |              |            | [         | OK Mit Sta       | mnavn  |
|-------------------|-------------|--------------|-------|-------------|----------|--------------|------------|-----------|------------------|--------|
| fornavn.efternavi | n@mail.dk   |              |       |             |          |              |            |           |                  |        |
| KONTAKTINFO       | DRMATION    | MEDLEMSKABER | KATTE | STAMNAVN    |          |              |            |           |                  |        |
| MEDLEMSKA         | BER         |              |       |             |          |              |            |           |                  |        |
| Gyldig \$         | Klub \$     | Medlemsty    | e \$  | KatteMagasi | net \$   | Invoid       | ed \$      | Betalt \$ |                  |        |
| 11-04-2020 -      | Hovedklub   | b Hovedmedle | n     | Nej         |          |              |            |           | <u>Udmeldels</u> | 2      |
|                   |             |              |       |             |          |              |            |           |                  | 1 stk. |
| KLUBFUNKTI        | ONER        |              |       |             |          |              |            |           |                  |        |
| Klub \$           | Funktionsni | veau \$      |       | Rolle \$    |          | Start dag \$ |            | Slut date | • ÷              |        |
|                   |             |              |       |             |          |              |            |           |                  | 0 stk. |
| ARRANGEME         | NTSDELTAGE  | LSE          |       |             |          |              |            |           |                  |        |
| Arrangement \$    |             | Indtast      | et \$ | Sta         | arter \$ |              | Slutter \$ |           | Sted \$          |        |
|                   |             |              |       |             |          |              |            |           |                  | 0 stk. |
|                   |             |              |       |             |          |              |            |           |                  |        |

### Under fanen Medlemskaber kan du se hvilken klub, der har dit medlemskab registreret.

© Kehätieto 2020

Hvis dette ændrer sig eller er ukorrekt, skal du selv aktivt informere både den klub, du har forladt, og din nye klub, så din opsætning i FDkat kan blive rettet. Du klikker på "Udmeldelse", og nedenstående boks kommer op - du skal så vælge om udmeldelse skal ske omgående, eller ved årets udgang. Herefter kan din nye klub oprette medlemskab, når dit medlemskab udløber.

| UDMELDELSE AF KLUB               |               |
|----------------------------------|---------------|
| Obligatoriske felter er markeret | med *         |
| Medlem                           | Lind Bette    |
| Klub                             | RACEKATTEN    |
| Medlemstype                      | Hovedmedlem   |
| * Dato for udmeldelse            | Umiddelbart 🗘 |
|                                  | Gem Fortryd   |
|                                  |               |

# 3 Dine Katte

Under fanen Katte kan du se alle de katte, der i Felis Danica er registreret som værende ejet af dig.

| State And And And And And And And And And And | Fornavn Efternavn             | EDLEM              |                      |                   | DK Mit Stamnavn |
|-----------------------------------------------|-------------------------------|--------------------|----------------------|-------------------|-----------------|
| DANICA                                        | fornavn.efternavn@mail.dk     |                    |                      |                   |                 |
|                                               | KONTAKTINFORMATION            | MEDLEMSKABER KATTE | STAMNAVN             |                   |                 |
|                                               | Indtast PIN-kode for ejerskif | fte                |                      |                   |                 |
|                                               | KATTE                         |                    |                      |                   |                 |
|                                               | Kat                           | Stambogsnummer     | Fødselsdato          | Registreringsdato | Køn             |
|                                               | DK Tilia Nova's Ørentvist     | (DK)FD LO 236280   | 12-02-2020           | 25-03-2020        | Hunkat          |
|                                               |                               |                    |                      |                   | 1 stk.          |
|                                               | FORRIGE KATTE                 |                    |                      |                   |                 |
|                                               | Kat Ejerskab startet          | Ejerskab ophørt    | Årsag til at ejerska | b ophører         | Ny ejer         |
|                                               |                               |                    |                      |                   | 0 stk.          |

Du bedes venligst kontrollere, at listen er korrekt, og at kattene står med korrekt køn.

# 3.1 Hvis der mangler en kat

Hvis der mangler en kat i oversigten, bedes du kontakte din stambogssekretær og opgive kattens navn og stambogsnummer - dette gøres dog kun for katte, der stadig er avls- og udstillingsaktive. Det samme er gældende, hvis du mener, at der er uoverensstemmelse mellem de oprindelige registreringer for din kat i det gamle stambogssystem, og de data, der nu er tilgængelige i FDkat (kattens navn, forældre, EMS kode etc.).

Kattenes navne er et link til yderligere information, og du bedes venligst gennemgå hver kat og opdatere information om hvilke katte, der måtte være døde og hvilke, der er kastrater. Du kan selv opdatere denne information for hver kat. Husk dog, at hvis der er tale om katte, der har kuld, der endnu ikke er lavet stamtavler på, skal du vente med at ændre dem til kuldet er behandlet.

# 3.2 Afdøde katte

Hvis der er nogle af dine katte, der ikke længere er i live, klikker du på linket til katten, og derefter på den blå knap med teksten "Angiv som død":

| + Stort Stork ar | DK Tilia Nova's Ørentv   | ist ((DK)      | FD LO 236280)     |                                     |               |          |                  |
|------------------|--------------------------|----------------|-------------------|-------------------------------------|---------------|----------|------------------|
|                  | Alle katte               |                |                   |                                     |               |          |                  |
| DANICA           | BASISINFORMATION         | HELBREDS       | INFORMATION       | UDSTILLINGSRESULTAT                 | ER AF         | FKOM     | STAMTAVLE        |
| · 7/8/6-13       | DK TILIA NOVA'S ØREN     | TVIST          |                   |                                     |               |          |                  |
|                  | Tillad ejerskifte Foreta | g ejerskifte   | e Angiv som d     | ød Registrer et kuld                | Enter d       | lato for | kastrering       |
|                  | Stambogsnum              | ner (Dł        | ()FD LO 236280    |                                     | Navn          | Øren     | itvist           |
|                  | Udenlandsk stambogsnum   | ner            |                   | Andre stambogs                      | snumre        |          |                  |
|                  | Stamna                   | avn DK         | Tilia Nova's      | Udenlandsk sta                      | mnavn         |          |                  |
|                  | Fødselsd                 | ato 12-        | 02-2020           | Registrerin                         | gsdato        | 25-0     | 3-2020           |
|                  | 1                        | ζøn Hu         | nkat              | Microchip n                         | ummer         |          |                  |
|                  | EMS ko                   | de NF          | D as 01 62        | Andr                                | re titler     |          |                  |
|                  | R                        | ace No         | rsk Skovkat       |                                     | Farve         | blåsr    | moke van, guløyd |
|                  | Mængde hv                | ridt var       | 1                 | M                                   | lønster       |          |                  |
|                  | Mas                      | ket            |                   |                                     | Hale          |          |                  |
|                  | Øjenfa                   | rve ora        | ngeøyd (guløyd)   |                                     | Ører          |          |                  |
|                  | Pels struk               | tur            |                   |                                     | Variant       | Nej      |                  |
|                  |                          | Far <u>(D</u>  | ()FD LO 230002 DK | Sakeena's Pink Panther NFO          | ds 02 21      | 62       |                  |
|                  |                          | /lor <u>(D</u> | ()FD LO 201602 DK | <u>Tilia Nova's Pussy Galore NF</u> | <u>O a 09</u> |          |                  |

| How the the the second second se | INDRAPPORTERING AF KAT             | TENS DØD                                     |
|----------------------------------------------------------------------------------------------------|------------------------------------|----------------------------------------------|
| <b>MALIS</b><br>DANICA                                                                                                    | Obligatoriske felter er markeret i | med *                                        |
| NR MARY NS 5 W                                                                                                    | Kat                                | DK Tilia Nova's Ørentvist ((DK)FD LO 236280) |
|                                                                                                    | Ejer(e)                            | Fornavn Efternavn                            |
|                                                                                                    | * Dødsårsag                        | Vælg                                         |
|                                                                                                    | * Dato                             |                                              |
|                                                                                                    | l                                  | Gem Fortryd                                  |
|                                                                                                    |                                    |                                              |
|                                                                                                    |                                    | © Kehätieto 2020                             |

Du har mulighed for ret præcist at angive dødsårsag.

# 3.3 Kastrerede katte

Hvis nogle af dine katte er blevet kastreret, kan du notere dette.

| A State Karge  | DATO FOR KASTRATION                              |
|----------------|--------------------------------------------------|
| A INTELIS      | Obligatoriske felter er markeret med *           |
| DANICA         | FDadmin 15-04-2020 (FDadmin 21-03-2020)          |
| Re 14/2-155 #8 | Kat DK Tilia Nova's Ørentvist ((DK)FD LO 236280) |
|                | * Dato for kastrering                            |
|                | Gem Fortryd                                      |
|                |                                                  |
|                | © Kehätieto 2020                                 |

FDkat giver dig mulighed for at bestille ændringer i en del af de oplysninger, vi har om din kat, i stedet for at sende mail eller brev til din stambogssekretær.

Hvis det er ændringer, der er prissat af Felis Danica, modtager stambogssekretæren så dine bestillinger, og tjekker, at du har betalt korrekt for ydelsen mm, og videresender den derefter til stambogsfører, som skal godkende ændringen i systemet, før den slår igennem. Andre ændringer går direkte til stambogsfører, som skal udføre ændringen.

# 4 Ændringer via FDkat

# 4.1 Overdragelse af kat til anden Felis Danica opdrætter:

Hvis du overdrager en af dine katte til én eller flere opdrættere, der ligeledes er medlem i en af Felis Danicas hovedklubber, kan dette ske ved hjælp af en PIN-kode i FDkat. Det er vigtigt, at du **nøje følger den anviste fremgangsmåde.** 

Ejerskifte til ejer uden for Felis Danicas hovedklubber (fx kælekatte) se pk. 4.2. Andre ændringer.

Obligatoriske felter er markeret med \*

Kun avlskatte, som har deres mikrochipnummer registreret i FDkat, kan ejerskiftes mellem medlemmer af Felis Danicas hovedklubber, som har en aktiv profil i FDkat. Hvis den nye ejer ikke har en aktiv profil, skal denne først kontakte egen FD klubs stambogssekretær for at få etableret en profil.

# 4.1.1 Sælge en kat fra 1 person til 1 person

# • Sælger:

Søg den kat frem, der skal ejerskiftes, og klik på den.

På kattens side, fanen Basisinformation, klikker du først på knappen "tillad ejerskifte". Dernæst skal du klikke på den knappen "Foretag ejerskifte". Du kommer nu ind på siden "Ejerskifte", og her skriver du "1" i feltet "Antal nye ejere" og udfyld datoen for transfer. Husk at bekræfte, at du har rettighederne til at ejerskifte katten. Klik så på Gem. Du kommer nu tilbage til fanen med kattens basisinformation, og øverst vil der nu stå: "ejerskifte under registrering" samt en PIN-kode. Denne kode skal sendes til den nye ejer (via mail, sms el.lign) - den skal ikke bruges af sælger selv.

• Køber:

Køber har nu 30 dage til at bekræfte købet. På købers egen side, under katte, findes knappen "Indtast PIN-kode for ejerskifte. Klik på denne for at komme til den side, hvor PIN-koden skal indtastes - bagefter klikkes GEM. Der kommer en bekræftelse - Koden er godkendt. Ejerskiftet træder i kraft med det samme - og køber kan kontrollere, at katten nu er flyttet over på listen over egne katte.

• Sælger:

Når køber har bekræftet købet med koden, flyttes katten til listen over tidligere katte og ejerskiftet er gennemført.

# 4.1.2 Kat med 1 ejer: ejer ønsker at tilføje medejer, eller at sælge katten til 2 (eller flere) købere:

• Du ejer en kat og vil have en medejer, eller du ejer en kat og skal sælge til den 2 nye ejere: Gør præcis som beskrevet over for i punkt 1, men skriv "2" i feltet for antal nye ejere. Du får så 2 PIN-koder, hvoraf den ene skal benyttes af eksisterende ejer og den anden sendes til medejeren. Begge registrerer PIN-koden, sådan som det er beskrevet oven for under "køber".

#### 4.1.3 Kat med 2 ejere: Hvis en kat med 2 eller flere ejere skal sælges.

• Begge ejere (sælgere) logger ind som normalt på FDkat og klikker på fanen Katte. Begge ejere skal klikke på "Tillad ejerskifte". Når begge ejere har gjort dette, skal kun én af dem gå videre med den procedure, der er beskrevet oven for.

# 4.2 Andre ændringer

Hvis du ønsker at få foretaget ændringer i din kats EMS-kode, køn - alle de ændringer, du i dag bestiller via formular downloaded fra Felis Danicas hjemmeside - så kan du bestille dem fra FDkat. Du vælger den relevante kat, og klikker på fanen "Ændringsforespørgsel":

#### DK Tilia Nova's Ørentvist ((DK)FD LO 236280)

| Alle katte        |                     |                       |       |           |  |  |  |  |
|-------------------|---------------------|-----------------------|-------|-----------|--|--|--|--|
| BASISINFORMATION  | HELBREDSINFORMATION | UDSTILLINGSRESULTATER | AFKOM | STAMTAVLE |  |  |  |  |
| ÆNDRINGSFORESPØRO | GSEL                |                       |       |           |  |  |  |  |

Du har nu flere forskellige valgmuligheder:

- Lave en ændringsforespørgsel
- Registrere information om kattens microchip

#### DK Tilia Nova's Ørentvist ((DK)FD LO 236280)

| <u>Alle katte</u> |              |            |              |              |                  |           |        |
|-------------------|--------------|------------|--------------|--------------|------------------|-----------|--------|
| BASISINFO         | ORMATION     |            |              | LINGSRESULTA | TER AFKOM        | STAMTAVL  | E      |
| ÆNDRINGS          | SFORESPØRGSE | iL         |              |              |                  |           |        |
| ÆNDRING           | SEORESPØRG   | SEI        |              |              |                  |           |        |
| Sendt \$          | Ændringstype | ¢ Status ≎ | Behandlet \$ | Bilag \$     | Yderligere infor | nation \$ | _      |
| Tilføj            |              |            |              |              |                  |           | 0 stk. |
| MICDOCUI          |              |            |              |              |                  |           |        |
| Sendt \$          | Ændringstype | ≎ Status ≎ | Behandlet \$ | Bilag \$     | Yderligere infor | nation \$ |        |
| Tilføi            |              |            |              |              |                  |           | 0 stk. |

# 4.2.1 Ændringsforespørgsel

Under ændringsforespørgsel, når du klikker på "Tilføj" finder du disse valgmuligheder:

| Obligatoriske felter er markeret | med *                                                 |
|----------------------------------|-------------------------------------------------------|
| Kat                              | <u>DK Tilia Nova's Yummy Yummy ((DK)FD LO 233334)</u> |
| * Ændringstype                   | ✓ Vælg                                                |
| Hjælp                            | Race, farve, mønster eller halelængde                 |
| Bilag                            | Ændre køn                                             |
| Kvittering                       | Choose File no file selected                          |
| Godkendt / Afvist                | Vælg ᅌ                                                |
| Behandlet                        |                                                       |
| Klub                             | Vælg                                                  |
| Club approved                    |                                                       |
| Yderligere information           |                                                       |
|                                  | Gem Fortryd                                           |

# 4.2.1.a Registrering af en ejer, der ikke er opdrætter i Felis Danica

Bruges, hvis der til en kat, der eksporteres til andet forbund, skal laves en transfer, eller hvis katten er solgt til kæl.

| ÆNDRING AF OPLYSNINGER OM KATTEN                        |                              |  |  |  |  |
|---------------------------------------------------------|------------------------------|--|--|--|--|
| Obligatoriske felter er markeret med *                  |                              |  |  |  |  |
| Kat <u>DK Tilia Nova's Ørentvist ((DK)FD LO 236280)</u> |                              |  |  |  |  |
| * Ændringstype                                          | Ejer uden for Felis Danica   |  |  |  |  |
| Hjælp                                                   | Ejer uden for Felis Danica   |  |  |  |  |
| Bilag                                                   | Choose File no file selected |  |  |  |  |
| Kvittering                                              | Choose File no file selected |  |  |  |  |
| Yderligere information                                  |                              |  |  |  |  |

#### 4.2.1.b Ændring af race, farve, mønster eller halelængde

ÆNDRING AF OPLYSNINGER OM KATTEN

| Obligatoriske felter er markeret i | ned *                                                 |
|------------------------------------|-------------------------------------------------------|
| Kat                                | <u>DK Tilia Nova's Yummy Yummy ((DK)FD LO 233334)</u> |
| * Ændringstype                     | Race, farve, mønster eller halelængde 📀               |
| Hjælp                              | Race, farve, mønster eller halelængde                 |
| Bilag                              | Choose File no file selected                          |
| Kvittering                         | Choose File no file selected                          |
| Godkendt / Afvist                  | Vælg 📀                                                |
| Behandlet                          |                                                       |
| Klub                               | Vælg                                                  |
| Club approved                      |                                                       |
| Vare                               | Vælg 📀                                                |
| Betaler                            | Vælg                                                  |
| Yderligere information             |                                                       |

# 4.2.1.c Ændring i helbredsinformation

- bruges, hvis en allerede registreret information skal ændres.

| ÆNDRING AF OPLYSNINGE            | R OM KATTEN                                         |
|----------------------------------|-----------------------------------------------------|
| Obligatoriske felter er markeret | med *                                               |
|                                  |                                                     |
| Kat                              | <u>DK Tilia Nova's Ørentvist ((DK)FD LO 236280)</u> |
| * Ændringstype                   | Ændring i helbredsinformation                       |
| Hjælp                            | Ændring i helbredsinformation                       |
| Bilag                            | Choose File no file selected                        |
| Kvittering                       | Choose File no file selected                        |
| Yderligere information           |                                                     |

# 4.2.1.d Ændring af køn

ÆNDRING AF OPLYSNINGER OM KATTEN

| Obligatoriske felter er markeret i | med *                                                 |
|------------------------------------|-------------------------------------------------------|
| Kat                                | <u>DK Tilia Nova's Yummy Yummy ((DK)FD LO 233334)</u> |
| * Ændringstype                     | Ændre køn                                             |
| Hjælp                              | Ændre køn                                             |
| Bilag                              | Choose File no file selected                          |
| Kvittering                         | Choose File no file selected                          |
| Godkendt / Afvist                  | Vælg 📀                                                |
| Behandlet                          |                                                       |
| Klub                               | Vælg                                                  |
| Club approved                      |                                                       |
| Vare                               | Vælg ᅌ                                                |
| Betaler                            | Vælg                                                  |
| Yderligere information             |                                                       |

Alle de ovenstående ændringer gælder altså ændring i information, der allerede er registreret i systemet, og du skal huske, at du altid skal kunne vedlægge bilag for betaling af de ændringer, du ønsker foretaget. Se prislisten hos din klub eller på Felis Danicas hjemmeside. Kontakt din stambogssekretær, hvis der er noget, du er i tvivl om.

#### 4.2.2 Registrering af Microchip information

Her kan du registrere din kats microchipnr.:

| KATTENS MICROCHIPNR.             |                                                                                                    |
|----------------------------------|----------------------------------------------------------------------------------------------------|
| Obligatoriske felter er markeret | med *                                                                                                    |
|                                  |                                                                                                    |
| Kat                              | DK Tilia Nova's Z-n-Match ((DK)FD LO 234687)                                                                                                    |
| * Ændringstype                   | Registrere microchip                                                                                                    |
| Hjælp                            | Upload en kopi af kvitteringen på ID-mærkning, eller kopi af passets side 8 og 9. Mere information kan tilføjes i feltet<br>"yderligere information" |
| * Microchip nummer               |                                                                                                    |
| * Date of implanting             |                                                                                                    |
| Implanter                        |                                                                                                    |
| Implanter nr                     |                                                                                                    |
| Bilag                            | Choose File no file selected                                                                                                    |
| Godkendt / Afvist                | Vælg 📀                                                                                                    |
| Behandlet                        |                                                                                                    |
| Klub                             | Vælg                                                                                                    |
| Club approved                    |                                                                                                    |
| Yderligere information           |                                                                                                    |
|                                  | Gem Fortryd                                                                                                    |

Tilføj nr. og dato og upload kopi af din kvittering eller brug en kopi af kattens pas, eller af kattens FD Sundhedsattest med påført microchip sticker. Informationen vil fremgå af kattens side, når den er godkendt.

# 5 Registrering af helbredsattester

Når du har katte, der skal bruges i avl, er det vigtigt, at du i god tid inden, at du har behov for at bestille stamtavler, sørger for, at de relevante attester på dine avlskatte er registrerede. Du kan altid under kattens oplysninger se, hvilke oplysninger, der er allerede er registreret i Felis Danica:

Nedenfor ser du registreringen på en Norsk Skovkat, der endnu ikke er klar til brug i avl - den er registreret fri for GSD IV på baggrund af nedarvning fra forældrekattene.

| BASISINFORM    |             | HELBREDSIN | FORMATION   | UDSTIL       | LINGSRES  | GULTATER     | AFKOM      | STAMTAVLE       |             |           |       |
|----------------|-------------|------------|-------------|--------------|-----------|--------------|------------|-----------------|-------------|-----------|-------|
| ÆNDRINGSFO     | RESPØRGSE   | L VARER    |             |              |           |              |            |                 |             |           |       |
| HELBREDSINF    | ORMATION    | BILAG      |             |              |           |              |            |                 |             |           |       |
| Tilføj         |             |            |             |              |           |              |            |                 |             |           |       |
| OBLIGATORIS    | SKE OG AN   | IBEFALEDE  | HELBREDSTE  | STS          |           |              |            |                 | Filer:      | Vælg      | ٥     |
| Helbredstest 🕈 | Resultat \$ | Testet \$  | Godkendelse | lsdato \$    | Status \$ | Offentlig \$ | Dyrlæge \$ | Yderligere info | ormation \$ | Bilag \$  | :     |
| GSD IV (NFO)   | N/N 👗       | 02-01-2019 | 02-01-2019  |              | Fullført  | Ja           |            |                 |             |           | Ø 📋   |
|                |             |            |             |              |           |              |            |                 |             |           |       |
| ANDRE HELB     | REDSATTE    | STER       |             |              |           |              |            |                 |             | Filer: Va | elg 🗘 |
| Helbredstest 🕈 | Res         | ultat 🕈    | Testet \$   | Offentlig \$ | Dy        | rlæge \$     | Yderligere | information \$  |             | Bilag \$  |       |

Før denne kat kan anvendes i avl skal dens **FD sundhedsattest** selvfølgelig indsendes, og det gøres således: Klik på knappen **TILFØJ**:

|   | BASISINFORM     | ATION    | HELBREDSI  | FORMATION  | UDSTIL       | LINGSRES  | SULTATER     | AFKOM      | STAMTAVLE        |             |            |      |
|---|-----------------|----------|------------|------------|--------------|-----------|--------------|------------|------------------|-------------|------------|------|
|   | ÆNDRINGSFO      | RESPØRGS | EL VARE    | ર          |              |           |              |            |                  |             |            |      |
|   | HELBREDSINF     | ORMATION | BILAG      |            |              |           |              |            |                  |             |            |      |
| < | Tilføj          |          |            |            |              |           |              |            |                  |             |            |      |
|   | OBLIGATORIS     | SKE OG A | NBEFALEDE  | HELBREDST  | ESTS         |           |              |            |                  | Filer:      | Vælg       | ٢    |
|   | Helbredstest \$ | Resultat | Festet \$  | Godkendels | elsdato \$   | Status \$ | Offentlig \$ | Dyrlæge \$ | Yderligere info  | ormation \$ | Bilag 🖨    |      |
|   | GSD IV (NFO)    | N/N 🚣    | 02-01-2019 | 02-01-2019 |              | Fullført  | Ја           |            |                  |             |            | 1    |
|   |                 |          |            |            |              |           |              |            |                  |             |            |      |
|   | ANDRE HELBI     | REDSATTE | ESTER      |            |              |           |              |            |                  |             | Filer: Væl | lg ≎ |
|   | Helbredstest \$ | Re       | sultat \$  | Testet \$  | Offentlig \$ | Dy        | rlæge \$     | Yderligere | e information \$ |             | Bilag \$   |      |

Der er mange valgmuligheder, når man skal registrere attester, men den mest almindelige er **FD sundhedsattest**, som alle avlskatte skal have. Når du har registreret en **FD sundhedsattest**, behøver du hverken at registrere Navlebrok, Testikler eller Høreattest. Attesterne er sorteret alfabetisk:

|                                  | AB-blodgrupp (RAG) (364C>T)                                                                                                    |        |
|----------------------------------|----------------------------------------------------------------------------------------------------|--------|
| HELBREDSINFORMATION              | ALPS (BLH/BSH) (FASL)                                                                                                    |        |
| Obligatoriske felter er markeret | ALS<br>Amber E: (MC1R)<br>BHD (BUR, BML)<br>BHK (BUR, BML, SIN)                                                                                                    |        |
| Kat                              | Biodgruppe, DNA test<br>Biodgruppe, Serologisk test<br>CMS (SPH, DRX)<br>CRX rex-hår (LPAR6)<br>Dilution D: (MLPH)<br>Dominant hvidt/Hvidplettehed<br>DRX/SPH rex-hår/hårløs (KRT71)<br>Enster VI | 7<br>7 |
| * Helbredstest                   | ✓ FD Sundhedsattest                                                                                                    |        |
| * Resultat                       | FIV<br>GM1 (GLB1)                                                                                                    |        |
| * Test foretaget (dato)          | GM2 (GM2A)<br>GM2 (HEXB: BUR)                                                                                                    |        |
| Godkendelselsdato                | GM2 (HEXB: c.1467_1491inv)<br>GM2 (HEXB: c.667C>T)                                                                                                    |        |
| Sidste gyldighedsdato            | GM2 (HEXB: KOR)<br>GSD IV (NFO)                                                                                                    |        |
| Status                           | Hæmofili B (1014C>T)<br>Hæmofili B (247G>A)<br>HCM (MCO(A31P)                                                                                                    |        |
|                                  | HCM (RAG/R820W)<br>Hoftledsrøntgen, HD                                                                                                    |        |
| Testet                           | Høreattest, BAER-test<br>Høreattest, standard                                                                                                    |        |
| Generation                       | JBT hale (HES7)<br>Kejsersnit                                                                                                    |        |
| Dyrlæge                          | Locus A: agouti (ASIP)<br>Locus B: chokolade, cinnamon (TYRP)                                                                                                    |        |
| Dyrlæge<br>autorisationsnummer   | Locus C: albino (TYR)<br>Locus C: masket (TYR)                                                                                                    |        |

Du kan forhåbentlig vælge "Ingen anmærkninger". Husk, at din attest ikke er aktiv, før den er godkendt af stambogsfører på baggrund af det bilag, som du skal vedlægge - altså en kopi af **hele bagsiden og forsiden** af stamtavlen, eller den tilsvarende attest, som du kan hente fra Felis Danicas hjemmeside. **Alle attester skal indeholde både kattens navn, stambogsnummer og chip ID nr.** 

| HELBREDSINFORMATION              |                                                                                                    |
|----------------------------------|----------------------------------------------------------------------------------------------------|
| Obligatoriske felter er markeret | med *                                                                                                    |
| Kat                              | DK Tilia Nova's Z-n-Match<br>Stambogsnummer: (DK)FD LO 234687<br>Microchip nummer: 208213990408387<br>Fødselsdato: 11-04-2019 |
| * Helbredstest                   | Vælg<br>Anmærkning, der forhindrer anvendelse i avl<br>Anmærkning, der ikke forhindrer avl                                    |
| * Resultat                       | ✓ Ingen anmærkninger                                                                                                    |
| * Test foretaget (dato)          | 11-07-2019                                                                                                    |
| Godkendelselsdato                | 23-05-2020                                                                                                    |
| Sidste gyldighedsdato            |                                                                                                    |
| Status                           | Behandlet 📀                                                                                                    |
|                                  | COffentlig                                                                                                    |
| Testet                           | Ja 📀                                                                                                    |

| BASISINFORMAT             |                      | ORMATION     | UDSTILLINGSRESUL  | TATER AFKO         | M STAMT     | AVLE Æ        | IDRINGSFORESPØRGSEL    |             |  |
|---------------------------|----------------------|--------------|-------------------|--------------------|-------------|---------------|------------------------|-------------|--|
| HELBREDSINFORMATION BILAG |                      |              |                   |                    |             |               |                        |             |  |
| Tilføj                    |                      |              |                   |                    |             |               |                        |             |  |
| OBLIGATORISKE             | OG ANBEFALEDE H      | ELBREDSTEST  | 5                 |                    |             |               | Filer: Vælg            | \$          |  |
| Helbredstest 🗘            | Resultat \$          | Testet 🕏     | Godkendelselsdate | o \$ Status \$     | Offentlig 🗘 | Dyrlæge 🗘     | Yderligere information | \$ Bilag \$ |  |
| FD Sundhedsattest         | Ingen anmærkninger > | ₭ 02-01-2019 | 02-01-2019        | Behandlet          | Ja          |               |                        |             |  |
| GSD IV (NFO)              | N/N                  | 17-05-2017   | 17-05-2017        | Behandlet          | Ja          |               |                        |             |  |
|                           |                      |              |                   |                    |             |               |                        |             |  |
| ANDRE HELBREI             | DSATTESTER           |              |                   |                    |             |               | Filer: Vælg            | \$          |  |
| Helbredstest \$           | Resultat \$          | Testet \$    | Offentlig \$ Dy   | yrlæge \$          |             | Yderligere ir | nformation \$          | Bilag \$    |  |
| Ultralyd af hjertet       | Normal \star         | 21-03-2019   | Ja Jø             | irgen Koch, Sund K | ເບ          |               |                        | 6 🥒         |  |
|                           |                      |              |                   |                    |             |               |                        | 3 stk       |  |

# Når attesten er godkendt af stambogsfører, kan den ses under kattens attester:

Du kan principielt registrere alle de attester, du har foretaget på din kat, uanset om de er påkrævede for racen eller ej. Hvis der er en attest, der ikke findes i systemet, som du mener er relevant for din race, kan du henvende dig til din stambogssekretær for at høre om den kan indføres i systemet. Attester, der ikke er obligatoriske for racen, listes under "Andre Helbredsattester" (se ovenfor).

#### 6 Registrering af titler

Du skal registrere din kats titler i FDkat. Du finder din kat frem, og går ind under fanen "Udstillingsresultater" Her kan du tilføje titel og udstillingsresultater.

DK Tilia Nova's Ørentvist ((DK)FD LO 236280)

| <u>Alle katte</u>   |                     |                   |                   |           |        |
|---------------------|---------------------|-------------------|-------------------|-----------|--------|
| BASISINFORMATION    | HELBREDSINFORMATION | UDSTILLINGSRESULT | ATER AFKOM        | STAMTAVLE |        |
| ÆNDRINGSFORESPØRO   | GSEL                |                   |                   |           | ·      |
|                     |                     |                   |                   |           |        |
| TITLER              |                     |                   |                   |           |        |
| Udstillingsklasse 🕏 |                     | Dato \$ Dat       | o for bekræftelse | \$        |        |
| Tilføj              |                     |                   |                   |           | 0 stk. |
| SHOW RESULTS        |                     |                   |                   |           |        |
| Udstilling \$       | Dato 🗘              | Category \$       | Result \$         | Dom       | mer \$ |
|                     |                     |                   |                   |           | 0 stk. |

#### Du vælger først titlen - klik TILFØJ og vælg den relevante titel.

Du får nu det antal felter til rådighed til indtastning, der, som minimum, er krævet til den pågældende titel. Du vil også kunne se eventuelle resultater, der allerede er registreret (fx. i forbindelse med en DVM eller DSM titel). Hvis du har behov for at indtaste flere resultater end miminum - hvis du har valgt den lange vej kan du klikke på "**TILFØJ**" i bunden af siden.

Winner titler: Du vil kunne se alle eksisterende resultater for katten. Du kan derfor kontrollere, om det pågældende resultat allerede er registreret, og hvis ikke, kan du tilføje det i bunden af siden ved hjælp af knappen "**TILFØJ**".

Merit titler (DVM, DSM): Du kan se alle eksisterende resultater for katten, og tilføje eventuelle manglende resultater i bunden af siden. Du skal kun tilføje manglende resultater.

DM titler: skriv i feltet information, hvilke katte, der har givet din kat titlen. Hvis det er katte, der allerede har deres titler registreret hos Felis Danica, behøver du ikke uploade dokumentation. Hvis der er tale om katte fra andre forbund, skal dokumentation for titlen uploades.

#### Dommere:

Hvis du ikke kan finde den rigtige dommer, kan du vælge "ukendt dommer". Så skal du skrive dommerens navn i feltet "Yderligere Information", så stambogsfører kan tilføje den manglende dommer til listen i systemet. Hvis der er flere manglende dommere, så skal du angive hvillken dommer, der hører til hvilket resultat. Hvis der er flere dommere knyttet til et resultat (fx kontrasignering) kan du tilføje dem under "Yderligere information".

Titler er først registrerede, når stambogsfører har godkendt indtastninger og dokumentation.

### 7 Registrering af kuld

Der er en række forudsætninger, der skal være på plads, før du kan registrere et kuld i FDkat:

- Dit stamnavn skal være registreret
- Eventuelle medejere af stamnavnet og hunkatten og / eller hankatten skal være medlem af en hovedklub under Felis Danica, og have en bruger med emailadresse i FDkat.
- Hankatten og hunkatten skal være registreret i FDs stambog. Hvis hankatten er ejet af et medlem af et andet forbund, skal katten være registreret med fuld stamtavle i Felis Danica (1. gangsregistrering af hankat), og der skal fremsendes underskrevet parringsattest, attesteret af hankatteejeren, til egen stambogssekretær, der videreformidler denne til stambogsfører.
- Alle nøvendig helbredsattester for han- og hunkatten skal være registrerede i FDkat
- Microchipnr. for han- og hunkat skal være registreret i FDkat.

Du kan i den åbne del af stambogen tjekke hvilke oplysninger, der er registreret på hankatten, og dermed sikre dig, at alt er på plads inden din registrering.

Hvis det ikke er muligt for dig at registrere via FDkat, fordi en af de ovennævnte betingelser ikke er opfyldt, og ikke kan opfyldes umiddelbart, skal du indsende din kuldrekvisition via din stambogssekretær.

#### 7.1 Registreringen

Du starter med at logge ind i FDkat, og finde din hunkat frem. Under fanen med basisinformation finder du knappen "**Registrer et kuld**". Når du klikker på denne, kommer denne side frem:

| KULDREGISTRERING |                                                            |  |  |  |
|------------------|------------------------------------------------------------|--|--|--|
| Stamnavn         | DK Tilia Nova's (Mor)                                      |  |  |  |
| Mor              | (DK)FD LO 234687 DK Tilia Nova's Z-n-Match NFO fs 02 21 62 |  |  |  |
| Søg far          | Søg                                                        |  |  |  |

Du skal nu søge efter hankatten. Indtast hankattens navn, eller en del af dette, eller stambogsnummeret, og klik på "SØG". Nu får du en liste over hankatte, der matcher din indtastning. Vælg den korrekte kat, og klik på knappen **"REGISTRER ET KULD"** ud for hans navn. Hvis den rigtige kat ikke dukker op, så kontrollér din indtastning - hvis du har tastet forkert, må du prøve igen.

#### Når hankatten er valgt, kommer selve kuldregistreringen:

| KULD                               |                                                            |
|------------------------------------|------------------------------------------------------------|
| Obligatoriske felter er markeret i | ned *                                                      |
| * Stamnavn                         | Tilia Nova ᅌ                                               |
| Far                                | (DK)FD LO 230002 DK Sakeena's Pink Panther NFO ds 02 21 62 |
| Mor                                | (DK)FD LO 222052 DK Tilia Nova's Uhura NFO n 03            |
| Parringsdato                       |                                                            |
| * Kuldets fødselsdato              | 01-04-2020                                                 |
| * Kejsernit                        | _Vælg _Ja ONej                                             |
| Bemærkninger                       | <i>"</i>                                                   |
|                                    | Gem Fortryd                                                |
|                                    |                                                            |
|                                    |                                                            |

Du skal nu indtaste kuldets fødselsdato og angive om kuldet er født ved kejsersnit. Parringsdatoen udfyldes automatisk af systemet, hvis du ikke skriver en dato.

Du skal vedhæfte kvittering for betaling for kuldet (dette gælder, uanset hvilken klub, du er medlem af), og i feltet bemærkninger kan du skrive eventuelle kommentarer til din stambogssekretær / stambogsfører. Hvis der er mangler i forhold til én af kattene, vil du kunne se det øverst på siden - her vil der komme en advarsel, hvis du fx mangler at registrere et microchip nummer, eller en attest. Klik på "GEM", når felterne er udfyldt.

#### Nu skal de enkelte killinger oprettes. Klik på knappen "TILFØJ KILLING"

| KULD                               |                                                            |
|------------------------------------|------------------------------------------------------------|
| Obligatoriske felter er markeret r | ned *                                                      |
|                                    | (tilianova                                                 |
| Status                             | Åben                                                       |
| * Stamnavn                         | Tilia Nova 🗢                                               |
| Far                                | (DK)FD LO 230002 DK Sakeena's Pink Panther NFO ds 02 21 62 |
| Mor                                | (DK)FD LO 222052 DK Tilia Nova's Uhura NFO n 03            |
| Parringsdato                       | 27-01-2020                                                 |
| * Kuldets fødselsdato              | 01-04-2020                                                 |
| * Kejsernit                        | Vælg Ja Nej                                                |
| Bemærkninger                       |                                                            |
|                                    |                                                            |
|                                    |                                                            |
| Villinger                          |                                                            |
| Kininger                           | Navn Køn                                                   |
|                                    |                                                            |
|                                    | Tilføj killing Godkend kuldet, og gå videre til betaling   |

Killingens side viser stamnavn, far og mor, og fødselsdato.

Du skal nu udfylde killingens navn, **UDEN STAMNAVN**, og du skal registrere EMS koden, inklusive race-koden. Stamnavnet påføres automatisk af systemet.

Du kan gøre dette på forskellige måder:

- du kan skrive EMS koden fuldt ud (husk rigtig rækkefølge), fx. NFO at 09 23, og derefter klikke på knappen "LÆS EMS KODE", hvorefter de forskellige drop-down bokse bliver fyldt ud for dig
- du kan vælge at bruge drop-down boksene og vælge race, farve etc.
- hvis der skal avlsforbud på killingen, klikker du i feltet Avlsforbud. Det vil fremgå af stamtavlen, at avlsforbuddet er opdrætters valg.

**Fænotype**: hvis din kat har en anden fænotype end genotype, udfyldes fænotypen også. Dette er dog typisk ikke relevant ved kuld registrering, men bruges mest af stambogsfører, hvis en kat skal omregistreres efter kuldfødsel eller udstilling.

KAT

| Obligatoriske felter er markeret med * |                                                            |  |  |  |  |
|----------------------------------------|------------------------------------------------------------|--|--|--|--|
|                                        |                                                            |  |  |  |  |
|                                        | Gem Fortryd                                                |  |  |  |  |
| Stamnavn                               | Tilia Nova                                                 |  |  |  |  |
| Far                                    | (DK)FD LO 230002 DK Sakeena's Pink Panther NFO ds 02 21 62 |  |  |  |  |
| Mor                                    | (DK)FD LO 222052 DK Tilia Nova's Uhura NFO n 03            |  |  |  |  |
| * Navn                                 |                                                            |  |  |  |  |
| * Køn                                  | Vælg 🗘                                                     |  |  |  |  |
| * Fødselsdato                          | 01-04-2020                                                 |  |  |  |  |
| EMS kode (genotype)                    | 8                                                          |  |  |  |  |
| Skriv EMS kode                         | Læs EMS kode                                               |  |  |  |  |
| * Race                                 | Vælg                                                       |  |  |  |  |
| Farve                                  | Vælg                                                       |  |  |  |  |
| Sølv / Golden                          | Vælg 🗘                                                     |  |  |  |  |
| Mængde hvidt                           | Vælg                                                       |  |  |  |  |
| Mønster                                | Vælg 🗘                                                     |  |  |  |  |
| Masket                                 | Vælg 🗘                                                     |  |  |  |  |
| Hale                                   | Vælg 🗘                                                     |  |  |  |  |
| Øjenfarve                              | Vælg 🗘                                                     |  |  |  |  |
| Ører                                   | Vælg 🗘                                                     |  |  |  |  |
| Pels struktur                          | Vælg 🗘                                                     |  |  |  |  |
| EMS kode (fænotype)                    |                                                            |  |  |  |  |
| katten ser ud, og skal kun anføres,    | $\bigotimes$                                               |  |  |  |  |
| EMS-kode (genotype).                   |                                                            |  |  |  |  |
| Dato for kastrering                    |                                                            |  |  |  |  |
|                                        | Avlsforbud                                                 |  |  |  |  |
| Begrundelse for avisforbud             |                                                            |  |  |  |  |
|                                        |                                                            |  |  |  |  |
|                                        |                                                            |  |  |  |  |
|                                        | Gen Porriya                                                |  |  |  |  |

Når du er tilfreds med din indtastning, klikker du på **"GEM"** for at afslutte denne killing. Du fortsætter med at tilføje killinger, indtil alle er registrerede. Derefter klikker du på **"GODKEND KULDET OG GÅ VIDERE TIL BETALING"**.

| * Kvittering                                                                                                    | Choose File no file selected                                                                                                    |  |  |  |
|----------------------------------------------------------------------------------------------------|----------------------------------------------------------------------------------------------------|--|--|--|
|                                                                                                    | Afslut registrering                                                                                                    |  |  |  |
| BETALINGSINFORMATION                                                                                                    |                                                                                                    |  |  |  |
| Uanset hvilken klub, du er medlem af, skal du vedhæfte kvittering for betaling, så din stambogssekretær nemt kan kontrollere, at betaling har fundet sted, og at beløbet er korrekt. |                                                                                                    |  |  |  |
| Når du trykker på "Afslut registre<br>registreringen sendes videre til st                                                                                                    | ring" bliver din registrering tilgængelig for stambogssekretæren i din klub, som vil kontrollere, at alt er OK, før<br>ambogsfører for ekspedition. |  |  |  |

Du tilføjer kopi af din betaling, og klikker på "AFSLUT REGISTRERING" og får dette skærmbillede:

| KULD                                   |                  |                         |                                    |                         | <u>Tilbage</u>                                                           |  |
|----------------------------------------|------------------|-------------------------|------------------------------------|-------------------------|--------------------------------------------------------------------------|--|
| Obligatoriske fe                       | lter er markeret | med *                   |                                    |                         |                                                                          |  |
|                                        |                  |                         |                                    |                         |                                                                          |  |
|                                        |                  |                         |                                    |                         | tilianova@tilianova.dk 24-05-2020<br>(tilianova@tilianova.dk 23-05-2020) |  |
|                                        | Status           | Under behandli          | ng                                 |                         |                                                                          |  |
|                                        | * Stamnavn       | Tilia Nova 🗘            |                                    |                         |                                                                          |  |
|                                        | Far              | <u>(DK)FD LO 230</u>    | 002 DK Sakeena's Pink Panther NFC  |                         |                                                                          |  |
|                                        | Mor              | (DK)FD LO 222           | 052 DK Tilia Nova's Uhura NFO n 03 | L                       |                                                                          |  |
|                                        | Parringsdato     | 27-01-2020              |                                    |                         |                                                                          |  |
| * Kuldet                               | s fødselsdato    | 01-04-2020              |                                    |                         |                                                                          |  |
|                                        | * Kejsernit      | _Vælg _Ja ●N            |                                    |                         |                                                                          |  |
| Be                                     | emærkninger      |                         |                                    |                         |                                                                          |  |
|                                        |                  |                         |                                    |                         | <i>/</i> ,                                                               |  |
|                                        | Bilag            | <u>betalingskvitter</u> | ing.png                            |                         |                                                                          |  |
|                                        |                  |                         |                                    |                         |                                                                          |  |
|                                        |                  |                         |                                    |                         |                                                                          |  |
| Killinger                              |                  | Navn                    |                                    |                         | Køn                                                                      |  |
|                                        |                  | DK Tilia Nova's         | Super Nova NFO fs 03               |                         | Hunkat                                                                   |  |
|                                        |                  |                         |                                    |                         |                                                                          |  |
|                                        |                  |                         |                                    |                         |                                                                          |  |
|                                        |                  |                         |                                    |                         |                                                                          |  |
|                                        |                  |                         |                                    |                         |                                                                          |  |
|                                        |                  |                         |                                    |                         |                                                                          |  |
| Generationer <u>1 2 3 4 5 6 7 8</u>    |                  |                         |                                    |                         |                                                                          |  |
| Inaviskoefficient                      | . 0 %            |                         |                                    |                         |                                                                          |  |
| ALC (Ancestor Loss Coefficient): 100 % |                  |                         |                                    |                         |                                                                          |  |
|                                        |                  |                         |                                    | Elvealle Chocout Street |                                                                          |  |

Du kan på skærmbilledet se, at kuldregistreringen er under behandling, du kan se oplysningerne om kuldet - forældre, killing(er), og nederst kan du se stamtavlen for killingerne. Du kan vælge, hvor mange generationer, du vil have vist, og se hvilken indavlskoefficient, der er for killingen.

### 7.2 Ventende registreringer

Hvis du ikke gennemfører hele registreringen på en gang - hvilket er helt ok - kan du altid genfinde kuldet på din side under fanen **STAMNAVN**. Du kan redigere i kuldet og ændre og tilføje killinger, indtil du afslutter registreringen.

# 7.3 Behandling hos stambogssekretær og stambogsfører

Når du har afsluttet din registrering, er det din stambogssekretær, der kontrollerer, at betaling og registrering er korrekt, og når alt er OK, sendes registreringen videre til stambogsfører, der udfærdiger stamtavlerne. Hvis stambogsfører eller stambogssekretær finder et problem med registreringen, kan de returnere rekvisitionen til dig. Du vil kunne se, at dette er sket, når du logger ind på din side: hen over fanerne vil der stå: **"DU HAR EN UAFSLUTTET KULDREGISTRERING. DU KAN FINDE DEN UNDER FANEN STAMNAVN"**.

Returnering kan fx skyldes, at du har sat en farve på en af killingerne, der ikke er genetisk mulig, eller at der er andre spørgsmål til selve kuldregistreringen. Stambogsfører / stambogssekretær skriver i "Bemærkninger" hvorfor de returnerer rekvisitionen til dig.

Hvis du selv opdager en fejl i din registrering inden stamtavlerne er produceret, dvs mens status stadig er "under behandling (klub)" eller "under behandling (fd)"), skal du kontakte din stambogssekretær og bede om at få rekvisitionen returneret til dig til rettelse. Hvis status er "godkendt", er stamtavlerne produceret.

#### 7.4 Registrering af killingers Microchip ID nr.

Hvis du ønsker at registrere killingernes ID nr. og få dette med på stamtavlerne, må du gøre dette, før du endeligt godkender registreringen, og det skal gøres for hver enkelt kat, på samme måde som tidligere beskrevet.

Du kan altid finde killingerne under din STAMNAVN-fane, hvor hvert kuld er registreret, og hvis du benytter linket: "Vis liste over killinger" ud for det enkelte kuld, kan du se og tilgå alle de killinger, der er i hvert kuld. Når stambogsfører har godkendt ændringerne, kan du så indsende din rekvistion og få informationen med på stamtavlerne.

# 7.5 Emails fra FDkat

Når du har registreret et ændrinsønske, eller en kuldrekvistion, får du emails fra systemet med bekræftelser. Du får ligeledes email, hvis du som hankatteejer skal bekræfte en parring, eller hvis en rekvisition returneres til dig, så du kan tilføje eller rette information. Hvis du ikke får de forventede emails, bedes du venligst kontrollere, om de er havnet i din spam-folder.

#### 7.6 Kuldregistrering for hankatteejere

Når man er hankattejer, modtager man en email fra FDkat, når der er lavet en kuldregistrering, hvor hankatten er registreret som far til kuldet. Dette sker uanset om man selv ejer hankatten. Hankattejeren skal altid godkende kuldet, før registrering kan finde sted. På din side i FDkat vil der på forsiden komme følgende link: Du har afventende godkendelser på kuld, hvor din hankat er anført som far. Når du klikker på linket, kommer du til kuldsiden, hvor du klikker på knappen "GODKEND". Skulle der være et problem med kuldet, fx at du ikke mener, at din hankat er far til det pågældende kuld, skal du kontakte din stambogssekretær. Husk at du altid har pligt til at godkende din hankats avlstjeneste.